## How to Enable your Phone for Text Alerts

Click the *More* icon on the bottom right of the app, and then click the Gear icon at the top right of the page...

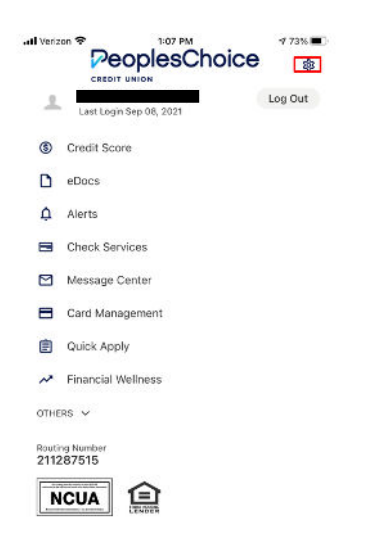

Select the *Contact* option from the menu...

| <                           | Settings |     |   |
|-----------------------------|----------|-----|---|
| Cparsons                    | 1972*    |     | > |
| Accounts                    |          |     | > |
| Notifications<br>Navigation |          |     | > |
|                             |          |     |   |
| Contact                     |          |     | > |
| Fouch ID                    |          |     | > |
| Snapshot                    |          |     | > |
|                             |          |     |   |
| - C                         |          | 193 |   |

## Select your Mobile number or Preferred phone number

| al Varizon 🌩       | 12:55 PM    | 🚽 77% 🔳 |
|--------------------|-------------|---------|
| ÷                  | Contact     |         |
| VODRESS            |             |         |
| HOME               |             | >       |
| MONENUNBERS        |             |         |
| (207)<br>PROFEMBED |             | >       |
| (207) 282-4156     |             | >       |
| (207)              |             | >       |
|                    | į           | >       |
|                    | Θ Add Email |         |

## Click to Enable SMS Text Messages and Save Phone

| ← Pr                  | none Numbers         |  |
|-----------------------|----------------------|--|
| (207)                 |                      |  |
| (207)                 |                      |  |
| (207)                 |                      |  |
| (E07)                 |                      |  |
|                       | -                    |  |
| PREFERRED             |                      |  |
| Enable SMS text mas   | 53005                |  |
| Standard text messagi | ing rates will apply |  |
|                       |                      |  |
| Set as preferred of   | contact phone        |  |
|                       |                      |  |
|                       | Save Phone           |  |
|                       | t                    |  |
|                       |                      |  |
|                       | 1                    |  |
|                       |                      |  |
|                       |                      |  |
|                       |                      |  |

You will be given a choice to email or text a one-time code to confirm the phone number.

## **Confirm SMS Phone Number**

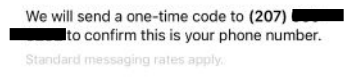

Send Code via Text

Once confirmed, you can go to the **Alerts** option under the **More** menu and establish SMS/Text alerts on your various accounts...

| . II Verizon 🗢        |           | 1:16 PM      |            | 4 70% 🔳 |
|-----------------------|-----------|--------------|------------|---------|
| <                     |           | Alerts       |            |         |
| Che                   | ck Cle    | ared         |            |         |
| Receive a<br>account. | n alert w | henever a ch | eck clears | on this |
| Filter Che            | cks       |              |            |         |
| Choose d              | elivery m | nethod       |            |         |
| 🖻 SI                  | ٨S        |              |            |         |
| @ Er                  | nail      |              |            |         |
|                       |           |              |            |         |
|                       |           |              |            |         |
|                       |           |              |            |         |
|                       |           |              |            |         |
|                       |           |              |            |         |
|                       |           | Save         |            |         |
|                       |           |              |            |         |
| ٥                     | ÷         | Ó            | Ð          | =       |
| Accounts              | Transfers | Snap Deposit | Bill Pay   | More    |